# HANDLEIDING Smart Stream

| 1. | Waarschuwingen en veiligheid! 1        |     |  |  |  |
|----|----------------------------------------|-----|--|--|--|
| 2. | Inhoud van de doos                     | 1   |  |  |  |
| 3. | Inleiding                              | 1   |  |  |  |
| 4. | Systeemvereisten 2                     |     |  |  |  |
| 5. | Interface en Functies 2                |     |  |  |  |
| 6. | Toepassing 2                           |     |  |  |  |
| 7. | 4Stream app downloaden 3               |     |  |  |  |
| 8. | Installatie                            | 3   |  |  |  |
|    | 8.1 Eerste gebruik via draadloze setup | 3   |  |  |  |
|    | 8.2 Verbinding via LAN                 | 3   |  |  |  |
|    | 8.3 Verbinding via Bluetooth           | 3   |  |  |  |
| 9. | Functies van de app                    | 4   |  |  |  |
|    | 9.1 Apparaatinstellingen               | . 4 |  |  |  |
|    | 9.2 Lokale muziek afspelen             | 4   |  |  |  |
|    | 9.3 Muziek afspelen vanaf line in      | 5   |  |  |  |
|    | 9.4 Muziek afspelen via Bluetooth      | 5   |  |  |  |
|    | 9.5 Muziekdiensten gebruiken           | 5   |  |  |  |
|    | 9.6 Spotify                            | 5   |  |  |  |
|    | 9.7 Airplay                            | 5   |  |  |  |
|    |                                        |     |  |  |  |

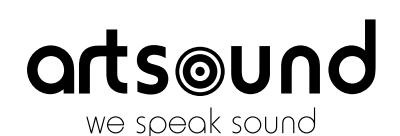

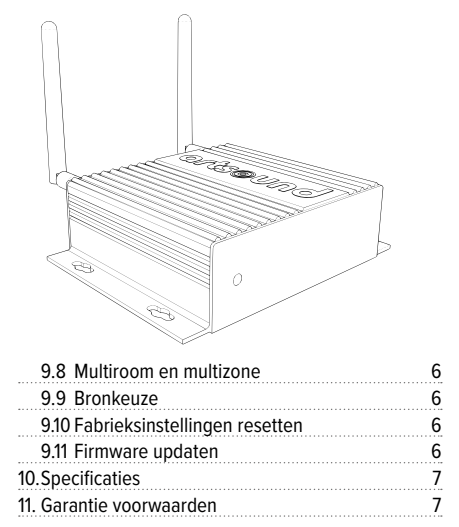

Bedankt om onze Smart Stream te kopen. We hopen dat u er nog vele jaren plezier aan zult beleven. Gelieve deze instructies zorgvuldig door te lezen en deze handleiding te bewaren voor toekomstig gebruik.

.....

## 1. WAARSCHUWINGEN EN VEILIGHEID!

- Om brand of elektrische schokken te voorkomen, mag u dit apparaat niet aan regen of vocht blootstellen.
- · Voor uw veiligheid: om elektrische schokken te voorkomen, mag de behuizing niet worden verwijderd.
- Repareer zelf geen onderdelen in het apparaat, maar laat alle reparaties over aan deskundig servicepersoneel.
- Zolang het netsnoer van het apparaat op een wandcontactdoos is aangesloten, staat het apparaat onder spanning, zelfs als het apparaat is uitgeschakeld.

# 2. INHOUD VAN DE DOOS

Controleer of volgende onderdelen in de doos zitten:

- Smart Stream
- 2 x RCA-kabels
- 12V/1A Stroomadapter

- Gebruiksaanwijzing
- 2 x antennes voor Wi-Fi en bluetooth
- **3. INLEIDING**

De Smart Stream is een streaming voorversterker van hoge kwaliteit met netwerk en bluetooth-connectiviteit. Door de Smart Stream op uw huidige stereo-installatie aan te sluiten, kunt u muziek streamen vanaf uw smartphone, tablet, USB, NAS of streamingdiensten zoals Spotify, Tidal of Qobuz. Gebruik de 4STREAM app, of stream via AirPlay en bluetooth.

De Smart Stream is een meerkamersysteem waarmee je overal in huis van je favoriete muziek kunt genieten.

# 4. SYSTEEMVEREISTEN

De Smart Stream heeft een bekabelde of draadloze internetverbinding nodig om muziek van online muziekdiensten te streamen en online firmware updates te krijgen. Het is mogelijk dat de prestaties minder goed zijn bij tragere internetverbindingen.

#### DRAADLOZE ROUTER

Om de Smart Stream te gebruiken, heb je een werkend Wi-Fi netwerk nodig thuis, omdat de controleapp op je mobiele toestel verbonden moet zijn met hetzelfde netwerk als de streamer.

#### **CONTROLEAPP – 4STREAM**

Je kunt de Smart Stream besturen met onze gratis 4Stream app op een recent iOS- en Androidtoestel.

# **5. INTERFACE EN FUNCTIES**

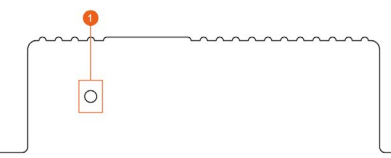

- 1. LED: om de status van het apparaat aan te geven.
- 2. Trigger: 12V trigger uitgang voor gebruik met andere apparaten.
- Reset: kort indrukken om Wi-Fi te resetten, lang indrukken om het apparaat terug te zetten naar fabrieksinstelling.
- 4. Bluetooth antenne: externe bluetooth antenne voor betere bluetooth signaalsterkte.
- 5. Lijningang: voor externe audiobronnen zoals TV, CD-speler enz.
- Sub-uitgang: voor de aansluiting van een actieve subwoofer.

- 7. OPTICAL IN: voor digitale ingangsbron.
- 8. Lijnuitgang: voor analoge audio-uitvoer naar een extern toestel.
- 9. COAX OUT: voor coaxiale digitale audio-uitvoer naar een extern toestel.
- 10. OPTICAL OUT: voor optische digitale audio-uitgang.
- 11. LAN: bekabelde verbinding met uw router.
- 12.USB: aansluiting voor USB-massaopslag (maximaal 1024 tracks).
- 13. WiFi-antenne: externe Wi-Fi-antenne.
- 14.DC in: 12V/1A DC ingang.

# 6. TOEPASSING

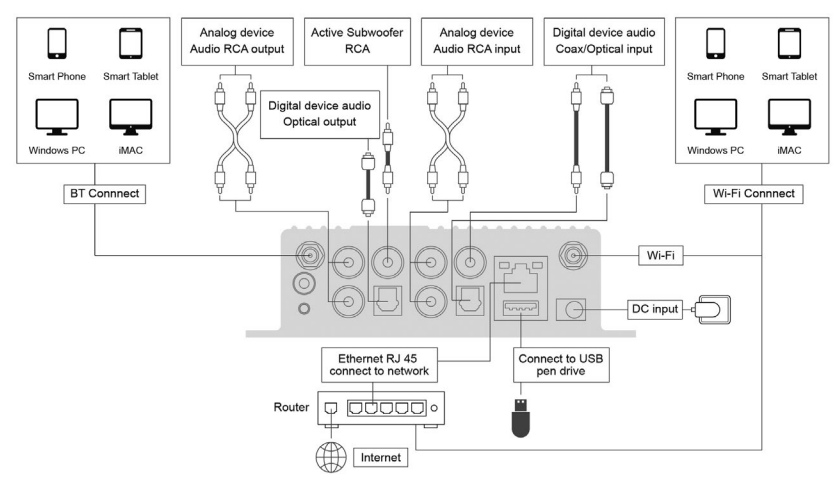

# 7. 4STREAM APP DOWNLOADEN

Download de 4 Stream-app uit de App Store voor iOS-apparaten en Google Play Store voor Android-apparaten. De app bestaat in verschillende talen waaronder het Engels, Frans, Duits, Italiaans, Spaans en Portugees.

.....

# 8. INSTALLATIE

#### 8.1 EERSTE GEBRUIK VIA DRAADLOZE SETUP

- 1. Houd de RESET-knop ingedrukt en sluit dan de stroomkabel aan.
- 2. Het LED lampje zal snel beginnen te knipperen, laat de knop los en wacht tot het lampje langzaam knippert.
- 3. Zorg ervoor dat uw mobiele telefoon is verbonden met uw thuisnetwerk via Wi-Fi (2.4GHz) en dat uw GPS en bluetooth aan staan.
- 4. Open de 4Stream app. Op Android-toestellen zal het systeem vragen voor toestemming tot GPS & Opslag, klik op accepteren om door te gaan. De GPS-toestemming is enkel nodig tijdens de installatie, u kan deze later terug uitschakelen. De toestemming voor bestandsopslag is om 4Stream toegang te geven tot uw lokale muziekbestanden op uw toestel.
- 5. De 4Stream app toont een lijst met alle apparaten die beschikbaar zijn voor installatie, kies degene die u wilt installeren.
- 6. De 4 Stream app vraagt u met welk netwerk u wenst te verbinden.
- 7. Voer nu het wachtwoord in voor uw netwerk.
- 8. Zodra de verbinding voltooid is, wordt er gecontroleerd op nieuwe software updates voor de Smart Stream.
- 9. Dan kunt u de naam van het apparaat veranderen. U kunt een vooraf ingestelde naam kiezen of uw eigen naam invoeren.
- Nadat u de naam van het apparaat heeft ingesteld, zal deze verschijnen in de lijst van apparaten in de 4stream app en kunt u beginnen met het streamen van muziek.

#### Er is een tweede manier om te installeren via Wi-Fi indien bovenstaande methode niet lukt:

- 1. Houd de RESET-knop ingedrukt en sluit dan de stroomkabel aan.
- 2. Het LED-lampje zal snel gaan knipperen, laat de knop los en wacht tot het LED-lampje traag knippert.
- 3. Ga naar uw mobiele Wifi-instellingen en zoek naar SmartStream\_xxxx Wifi en maak verbinding.
- Open de 4Stream app en u zou de SmartStream\_xxxx lijst moeten zien in de apparaat lijst.
   \*Je toestel kan vragen of je deze WiFi verbinding wilt blijven gebruiken, klik op ja.
- 5. Klik op het "+" icoontje in de rechter bovenhoek om het apparaat toe te voegen. De app zal u vragen om uw draadloos netwerk te selecteren. Voer indien nodig het wachtwoord in en klik op verbinden.
- Eenmaal verbonden, kan u de naam van de Smart Stream wijzigen. U kunt een vooraf ingestelde naam kiezen of uw eigen naam invoeren. Dit is vooral handig wanneer er meerdere Smart-toestellen in gebruik zijn.
- 7. Nadat u de naam van de Smart Stream hebt ingesteld, verschijnt deze in de lijst met toestellen in de 4stream app.

#### 8.2 VERBINDING VIA LAN

Sluit de netwerkkabel aan op de RJ45 Ethernetpoort met aanduiding LAN. De Smart Stream zal na ongeveer 10 seconden in de app verschijnen.

(Opmerking: De mobiele telefoon en het apparaat moeten zich in hetzelfde netwerk bevinden)

#### **8.3 VERBINDING VIA BLUETOOTH**

Schakel over naar de bluetooth modus door in de app op Bluetooth te drukken. Zoek vervolgens het toestel SmartStream\_XXXX in de Bluetooth instellingen en maak de koppeling.

### **SMART STREAM**

# artsound

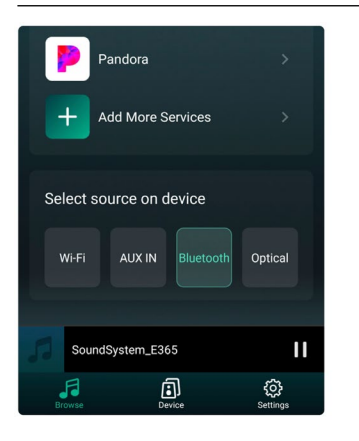

| Blue<br>Curre  | tooth<br>ently visible to nearby devices      |            |  |
|----------------|-----------------------------------------------|------------|--|
| Devi           | ce name                                       | Mate20 X > |  |
| Received files |                                               |            |  |
| PAIRED DEVICES |                                               |            |  |
| റ              | SoundSystem_E365<br>Connected for media audio | ම          |  |
|                | Fran Radio                                    | ම          |  |
| $\cap$         | M500                                          | ලා         |  |

## 9. FUNCTIES VAN DE APP

Zodra je de Smart Stream verbonden hebt met het netwerk en de 4Stream app geïnstalleerd hebt op je toestel, kan je muziek beginnen afspelen. Je kan naar andere muziek luisteren in verschillende ruimtes, of dezelfde gesynchroniseerde muziek in alle ruimtes (indien verschillende Smart-toestellen worden gebruikt). Door in de app op de naam van het toestel te klikken kan u deze gaan bedienen.

#### 9.1 APPARAATINSTELLINGEN

Wanneer u op het tandwiel-icoontje klikt kan u een aantal instellingen van de Smart Stream wijzigen:

#### **\*VISUAL VAN SETTINGS SCHERM\***

RENAME: Je kan het toestel een andere naam geven.

**SPEAKER INFO:** Hier zie je de informatie van het toestel, zoals het IP-adres, de naam en de firmware versie. Je kan hier ook de fabrieksinstellingen terug zetten.

ALARM CLOCK: Je kan tot 4 verschillende alarmklokken instellen met muziek naar uw keuze.

**PRESET CONTENT:** Het is mogelijk om 10 verschillende afspeellijsten op te slaan.

**SLEEP TIMER:** Stel een afteltimer in om het afspelen van de muziek stop te zetten.

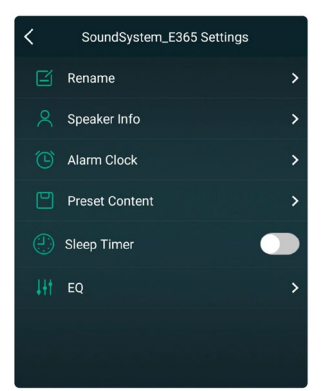

#### 9.2 LOKALE MUZIEK AFSPELEN

De Smart Stream kan lokale muziek streamen die opgeslagen is op je telefoon of tablet, een USB-opslagapparaat, NAS met behulp van het DLNA protocol of UPnP/DLNA software van een 3de partij. Klik op "Miin Muziek" om de muziek die ie wilt afgeben te selectoren.

Klik op "Mijn Muziek" om de muziek die je wilt afspelen te selecteren.

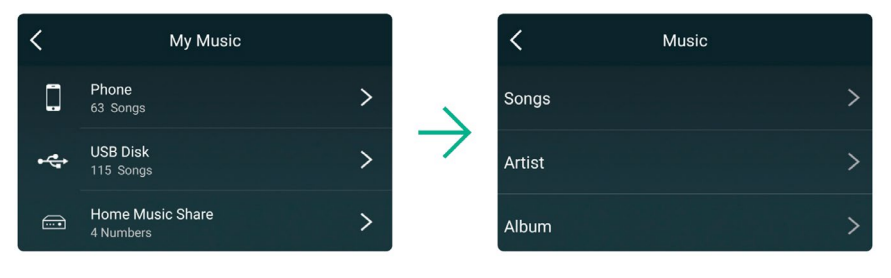

#### 9.3 MUZIEK AFSPELEN VANAF LINE IN

Verbind een externe geluidsbron met de line-in poort met behulp van een RCA-kabel. Klik op de line in-knop onderaan het 'Browse'-scherm in de 4Stream app om over te schakelen naar de line in-modus.

#### 9.4 MUZIEK AFSPELEN VIA BLUETOOTH

Klik op de bluetooth-knop onderaan het 'Browse'-scherm. Het LED-lampje begint blauw te knipperen. Zoek op uw smartphone of tablet naar de Smart Stream en verbind. Het LED-lampje blijft nu constant op blauw en knippert niet meer.

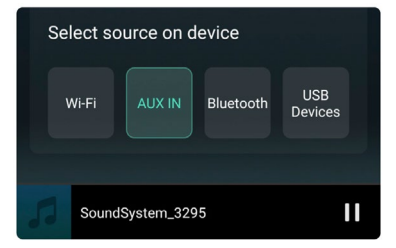

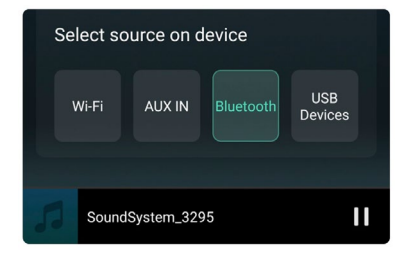

#### 9.5 MUZIEKDIENSTEN GEBRUIKEN

Smart Stream kan met verschillende online streaming muziekdiensten werken, zoals Spotify, Tidal, Qobuz, Deezer, Amazon Music, QQ Music, Tuneln, vTuner Internet radio, iHeartradio en veel meer. Het is mogelijk dat u voor het gebruik van deze een al dan niet betalend account nodig hebt.

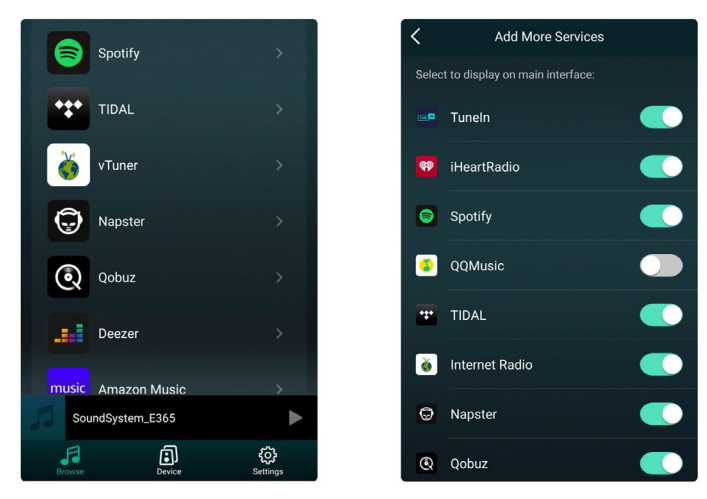

#### 9.6 SPOTIFY

Om Spotify te gebruiken, heb je een Spotify premium account nodig. Je vindt de Smart Stream terug in de toestellenlijst in de Spotify app.

#### 9.7 AIRPLAY

Het toestel ondersteunt Airplay1, kies voor Airplay in je iOS-toestel of Mac en speel muziek af.

## **SMART STREAM**

#### 9.8 MULTIROOM EN MULTIZONE

Gebruikers kunnen meerdere kamers en zones groeperen in de toepassing. U kunt bijvoorbeeld apparaten 1, 2 en 3 groeperen om synchroon dezelfde muziek af te spelen, of apparaten 1 en 2 groeperen als zone A en apparaten 3 en 4 als zone B, en verschillende muziek afspelen in zones A en B.

# Opgelet: dit is slechts mogelijk bij gebruik van verschillende ArtSound Smart-toestellen!

Om een apparaat te groeperen, klikt u op het "+"-teken van het apparaat dat u als masterapparaat wilt gebruiken.

Er verschijnt een lijst met beschikbare apparaten en u kan nu het apparaat of apparaten kiezen die u wil toevoegen. Klik op de Gereed knop als u klaar bent. Het grijze vinkje vertegenwoordigt het master-apparaat en het groene vinkje het slave-apparaat.

Om een apparaat uit de groep te verwijderen, klikt u nogmaals op het "+"-teken om de lijst met apparaten weer te geven en verwijdert u de gewenste apparaten. Klik vervolgens op de knop Gereed om te bevestigen.

# Play All Device List Showroom S50 Pro+ No Music Select No Music Select To play synchronized SoundSystem\_3295 Showroom SA100 SoundSystem\_A371

ortsound

#### 9.9 BRONKEUZE

Methode 1: door op de gewenste knop te drukken onderaan in het 'Browse'-scherm.

Methode 2: door kort op de Reset-knop op het toestel te drukken gaat de Smart Stream over van de ene naar de andere bron.

#### 9.10 FABRIEKSINSTELLINGEN RESETTEN

Druk lang op de Resetknop (gedurende 8 seconden) om het toestel te herstellen naar de Fabrieksinstellingen.

#### 9.11 FIRMWARE UPDATEN

Als er nieuwe firmware beschikbaar is, word je hierover geïnformeerd door een melding. Klik op de melding om de firmware update te starten, dit duurt enkele minuten. Het is aan te raden om de firmware te updaten wanneer een update beschikbaar is. Dit kan niet enkel bugs corrigeren of de prestaties verbeteren, maar het is ook mogelijk dat er nieuwe functies of diensten toegevoegd worden.

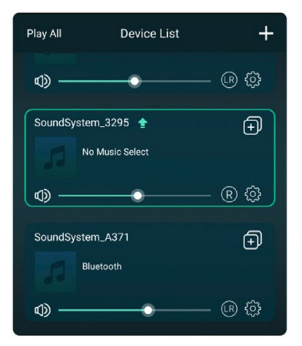

| The hotspot will b<br>connected to the<br>if connection is lo<br>factory settings. | The hotspot will be hidden when the speaker is<br>connected to the home LAN, and will visible again<br>if connection is lost or the speaker is restored to its<br>factory settings. |         |          |     |
|------------------------------------------------------------------------------------|----------------------------------------------------------------------------------------------------|---------|----------|-----|
| Other Informa                                                                      |                                                                                                    |         |          |     |
| Speaker Name                                                                       | e                                                                                                    | Sound   | System_3 | 295 |
| Firmware Vers                                                                      | sion                                                                                                    | 4.2.8   | 826.24 🚺 | NEW |
| Build Date                                                                         |                                                                                                    |         | 20201    | 026 |
| UUID                                                                               | FF31F09                                                                                                    | E655700 | IA5779F3 | 9F6 |
| Audio Prompt                                                                       | s Languag                                                                                                    | je      | EN_US    | >   |

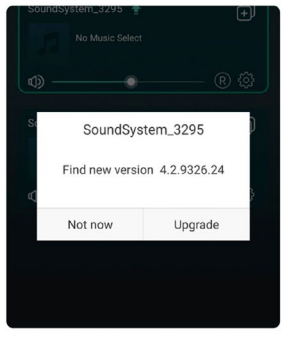

# **10. SPECIFICATIES**

| omschrijving           | compacte streaming voorversterker                      |
|------------------------|--------------------------------------------------------|
| internetradio          | Internetradio: > 10 000 stations wereldwijd            |
| muziekdiensten         | Spotify Connect, Tuneln, vTuner, Deezer, Tidal, Qobuz, |
|                        | AirPlay, Bluetooth 5.0, NAS via UPnP/dIna              |
| ingang                 | stereo RCA, optical, USB (mass storage)                |
| uitgang                | stereo RCA, coax, optical, subwoofer out               |
| functies               | wekkerfunctie, sleep timer                             |
| internetverbinding     | ethernet RJ45, 2.4G wifi                               |
| bediening              | 4Stream app (iOS + Android), API, 12V trigger out      |
| voeding                | 12 V / 1A DC                                           |
| afmetingen (h x b x d) | 41 x 148 x 120 mm                                      |
| gewicht                | 0,37 kg                                                |

# **10. GARANTIE VOORWAARDEN**

2 jaar garantie vanaf aankoopdatum. De garantie beperkt zich tot herstelling of omruiling van het defecte materiaal voor zover het defect een gevolg is van normaal gebruik en het toestel niet werd beschadigd. Artsound is niet verantwoordelijk voor eventuele andere kosten die uit het defect voortvloeien. (bvb. transport) Voor details verwijzen we naar de algemene verkoopsvoorwaarden.

Dit product draagt het selectieve sorteersymbool voor afgedankte elektrische en elektronische apparatuur (AEEA). Dit betekent dat dit product moet worden behandeld in overeenstemming met de Europese Richtlijn 2002/96/EC om te worden gerecycled of gedemonteerd om de impact op het milieu te minimaliseren. Voor meer informatie kunt u contact opnemen met uw lokale of regionale autoriteiten.

**C** Ik, House Of Music NV, verklaar hierbij dat het type van radio-uitrusting ARTSOUND voldoet aan de vereisten van Richtlijn 2014/53/EU. De volledige tekst van de EU Conformiteitsverklaring is terug te vinden op het volgende internetadres: http://www.artsound.be > Support.

Disclaimer: Alle handelsmerken zijn het eigendom van hun respectievelijke eigenaars. Alle specificaties en informatie zijn onderworpen aan wijzigingen zonder verdere kennisgeving. Kleine variaties en verschillen tussen de geprinte foto's en het product zelf zijn mogelijk omwille van productverbetering. House Of Music NV - Legen Heirweg 23D, B-9890 Gavere

House of Music nv, Legen Heirweg 23D, B-9890 Gavere

🛞 www.artsound.be

☑ info@artsound.be

artsoundaudio

G artsound.audio

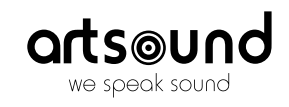